## Come riscaricare aggiornamento Catalogo Sole

Portarsi in Add-on, Progetto Sole. Nel pannello sulla sinistra selezionare la voce "Aggiornamenti catalogo"

| Integrazione Progetto SOLE (v.4.7.0)               |                                         |                       |                                          |  |  |
|----------------------------------------------------|-----------------------------------------|-----------------------|------------------------------------------|--|--|
|                                                    | Aggiornamenti catalo                    | 90 (12 elementi)      |                                          |  |  |
| Tutti i pazienti                                   | Visualizza Elimina                      |                       |                                          |  |  |
| Notifiche ricoveri (15)<br>Documenti clinici (304) | Ricerca     Cerca aggiornamenti a parti | re dal 14/07/2024 💌 🤞 | Avvia ricerca                            |  |  |
|                                                    | Data                                    | Tipo aggiornamento    | Note                                     |  |  |
| Prescrizioni da contermare                         | 15/07/2024                              | Allineamento          | Aggiornamento elaborato (con avvertenze) |  |  |
| Prescrizioni inviate                               | 15/07/2024                              | Allineamento          | Aggiornamento elaborato (con avvertenze) |  |  |
|                                                    | 09/10/2023                              | Allineamento          | Aggiornamento elaborato (con avvertenze) |  |  |
| E Gestione integrata diabete                       | 17/08/2023                              | Allineamento          | Aggiornamento elaborato (con avvertenze) |  |  |
| E Ricerca libera                                   | 122/06/2023                             | Allineamento          | Aggiornamento elaborato (con avvertenze) |  |  |
| 🖉 🧶 Dati anagrafici                                | 1/03/2023                               | Allineamento          | Aggiornamento elaborato (con avvertenze) |  |  |
| Ricerca prescrizioni                               | 10/2022                                 | Allineamento          | Aggiornamento elaborato (con avvertenze) |  |  |
| Referti                                            | 15/06/2022                              | Allineamento          | Aggiornamento elaborato (con avvertenze) |  |  |
| Ricoveri                                           | 127/08/2021                             | Allineamento          | Aggiornamento elaborato (con avvertenze) |  |  |
| 🛛 🗄 Rendiconti ADI/ADP                             | 18/12/2020                              | Allineamento          | Aggiornamento elaborato (con avvertenze) |  |  |
| 🛛 🔤 Rendiconti PPIP                                | 14/05/2020                              | Allineamento          | Aggiornamento elaborato (con avvertenze) |  |  |
| Aggiornamenti anagrafici ASL                       | 18/11/2019                              | Allineamento          | Aggiornamento elaborato (con avvertenze) |  |  |
| Portale SOLE                                       |                                         |                       |                                          |  |  |
|                                                    |                                         |                       |                                          |  |  |
| Aggiornamenti catalogo                             |                                         |                       |                                          |  |  |
|                                                    |                                         |                       |                                          |  |  |
| - Andrente                                         |                                         |                       |                                          |  |  |
|                                                    |                                         |                       |                                          |  |  |
| 200 COG                                            |                                         |                       |                                          |  |  |
|                                                    |                                         |                       |                                          |  |  |

Sulla destra apparirà elenco dei cataloghi precedentemente elaborati. Selezionare una alla volta notifiche in data 15/07/2024 o 18/07/2024 e premere pulsante "Elimina" in alto

| C Integrazione Progetto SOLE (v.4.7.0)                                                                                                    |                                                                |                                                    |                                                                                                    |  |  |
|----------------------------------------------------------------------------------------------------|----------------------------------------------------------------|----------------------------------------------------|----------------------------------------------------------------------------------------------------|--|--|
| Tutti i pazienti                                                                                                    | Aggiornamenti catalogo (12 elementi)                           |                                                    |                                                                                                    |  |  |
| Notifiche generiche (112)                                                                                                    | Cerca aggiornamenti a partire dal 14/07/2024 💌 🔑 Avvia ricerca |                                                    |                                                                                                    |  |  |
| Prescrizioni     Prescrizioni da confermare     Prescrizioni inviate     Prescrizioni     Stato invii     Sestione integrata diabete     Precra libera     Dati anagrafici     Ricerca prescrizioni | Data                                                           | Tipo aggiornamento<br>Allineamento<br>Allineamento | Note<br>Aggiornamento elaborato (con avvertenze)<br>Aggiornamento elaborato (con avvertenze)                                     |  |  |
|                                                                                                    | 09/10/2023<br>17/08/2023                                       | Allineamento                                       | Aggiornamento elaborato (con avvertenze)<br>Aggiornamento elaborato (con avvertenze)                                             |  |  |
|                                                                                                    | 22/06/2023<br>21/03/2023<br>24/10/2022                         | Allineamento<br>Allineamento<br>Allineamento       | Aggiornamento elaborato (con avvertenze)<br>Aggiornamento elaborato (con avvertenze)<br>Aggiornamento elaborato (con avvertenze) |  |  |
| Referti                                                                                                    | 15/06/2022<br>27/08/2021<br>18/12/2020                         | Allineamento<br>Allineamento<br>Allineamento       | Aggiornamento elaborato (con avvertenze)<br>Aggiornamento elaborato (con avvertenze)<br>Aggiornamento elaborato (con avvertenze) |  |  |
| Rendiconti PPIP     Aggiornamenti anagrafici ASL     Actuale SOLE                                                                                                    | 14/05/2020<br>18/11/2019                                       | Allineamento<br>Allineamento                       | Aggiornamento elaborato (con avvertenze)<br>Aggiornamento elaborato (con avvertenze)                                             |  |  |
| Gedelocce                                                                                                    |                                                                |                                                    |                                                                                                    |  |  |
| L → Sutoscrizioni                                                                                                    |                                                                |                                                    |                                                                                                    |  |  |
| Internet Log                                                                                                    |                                                                |                                                    |                                                                                                    |  |  |

Nella stessa finestra impostare, se non già presente, data antecedente al 18/07/2024 (nell'esempio 16/07/2024) e premere il pulsante "Avvia ricerca"

| Integrazione Progetto SOLE (v.4.7.0)                                                                           | Aggiornamenti c                                                           | atalogo (1 elemento) |                             |  |
|----------------------------------------------------------------------------------------------------|---------------------------------------------------------------------------|----------------------|-----------------------------|--|
| Stati i pazienti     O Notifiche (299)                                                                         | Q X<br>Visualizza Elimina                                                 |                      |                             |  |
| <ul> <li>Notifiche generiche (3750)</li> <li>Notifiche ricoveri (33)</li> <li>Documenti clinici (4)</li> </ul> | Ricerca<br>Cerca aggiornamenti a partire dal 16/07/2024 💌 🔎 Avvia ricerca |                      |                             |  |
| E Prescrizioni                                                                                                 | Data                                                                      | Tipo aggiornamento   | Note                        |  |
| Prescrizioni da confermare                                                                                     | 18/07/2024                                                                | Alineamento          | Aggiornamento non elaborato |  |
| ProBA                                                                                                    |                                                                           |                      |                             |  |
| Schede ProBA                                                                                                   |                                                                           |                      |                             |  |
| 🖻 📋 Bilanci di salute                                                                                          |                                                                           |                      |                             |  |
| Stato invii bland                                                                                              |                                                                           |                      |                             |  |
| - Q Ricerca bland                                                                                              |                                                                           |                      |                             |  |
| - 2 Dati anagrafici                                                                                            |                                                                           |                      |                             |  |
| Ricerca prescrizioni                                                                                           |                                                                           |                      |                             |  |
| 🛃 Referti                                                                                                    |                                                                           |                      |                             |  |
| Ricoveri                                                                                                    |                                                                           |                      |                             |  |
| Aggiornamenti anagratici ASL     Portale SOLE                                                                  |                                                                           |                      |                             |  |
| Cedolini (109)                                                                                                 |                                                                           |                      |                             |  |
| - ji Aggiornamenti catalogo                                                                                    |                                                                           |                      |                             |  |
| 🖻 🗣 Impostazioni                                                                                               |                                                                           |                      |                             |  |
| - Sottorrition                                                                                                 |                                                                           |                      |                             |  |
| ital Log                                                                                                    |                                                                           |                      |                             |  |
|                                                                                                    |                                                                           |                      |                             |  |
|                                                                                                    |                                                                           |                      |                             |  |
|                                                                                                    |                                                                           |                      |                             |  |
|                                                                                                    |                                                                           |                      |                             |  |
|                                                                                                    |                                                                           |                      |                             |  |
|                                                                                                    |                                                                           |                      |                             |  |
|                                                                                                    |                                                                           |                      |                             |  |
|                                                                                                    |                                                                           |                      |                             |  |
|                                                                                                    |                                                                           |                      |                             |  |

Apparirà nuova notifica sempre in data 18/07/2024 ma evidenziata come una qualsiasi nuova notifica. Aprirla effettuando doppio click sulla stessa e premere pulsante **"Aggiorna catalogo prestazioni in Infantia"** ed attendere il termine dell'elaborazione

| 🧊 Catalogo Pre                | stazioni SOLE                                    |           |              |          |  |  |
|-------------------------------|--------------------------------------------------|-----------|--------------|----------|--|--|
| Dettaglio ag                  | giornamento catalogo prest                       | azioni    |              |          |  |  |
| 🍓 Stampa                      | 🍓 Stampa 🛛 🔒 Aggiorna catalogo prestazioni 🦛 👘 👘 |           |              |          |  |  |
| _ Dettagli                    |                                                  |           |              |          |  |  |
| Catalog                       | jo Prestazioni SOLE                              |           |              |          |  |  |
| Id notifica                   | 1                                                |           | 40021984     |          |  |  |
| Data aggiornamento 15/07/2024 |                                                  |           |              |          |  |  |
| Tipologia                     |                                                  |           | Allineamento |          |  |  |
| Codice                        | Descrizione                                      |           |              |          |  |  |
| 0289.107                      | INCISIONE DELLA PALPEBRA -                       | occhio dx |              | dettagli |  |  |
| 0000 100                      | INCICIONE DELLA DALDERDA                         | acchia ar |              | dattaali |  |  |